# **UVAFinance**

This Quick Reference Guide (QRG) is designed to help employees navigate the resources available to find their Expendable Fund balances. Expendable Fund balance is the cumulative net funds balance available for spending. This includes operating surplus/deficit and any carry-forward and excludes non-expendable funds.

There are three different ways to pull Expendable Fund Balance data.

In Workday,

- Expendable Fund Balance Summary Report Provides a simple look at the expendable fund balance along with Endowment Balance and IIP Balance. This report most closely mirrors the Cash Balance report.
- **Fund Balance by Cost Center** (or Assignee) These reports include the expendable fund balance + budget information for comparison for FY variance analysis.

In UBI,

• Workday Fund Balances – This report provides more flexibility by allowing you to search by most FDM worktags, as well as use the MySheet functionality. This data will be one day behind due to the overnight refresh for UBI reports.

By the end of this QRG, you will be able to access and review Expendable Fund Balance reports.

# **Table of Contents**

| Expendable Fund Balance Summary Report (Workday) | 1 |
|--------------------------------------------------|---|
| Fund Balance by Cost Center (Workday)            | З |
|                                                  |   |
| Workday Fund Balances (UBI)                      | 5 |

# Expendable Fund Balance Summary Report (Workday)

The **Expendable Fund Balance Summary** Report is a simple look at Expendable Fund Balance, Commitment Balance, Obligation Balance, and the Balance after Commitments and obligations. You also can see the Endowment Balance and the IIP Balance.

On the Workday Home screen:

1. Type Expendable Fund Balance Summary and select the item.

| Q | Expendable Fund Balance                          | $\otimes$ |
|---|--------------------------------------------------|-----------|
| 1 | Expendable Fund Balance <b>Summary</b><br>Report |           |

## On the Expendable Fund Balance Summary screen:

- 2. Review the following auto-populated fields:
  - **Company** auto-populates to Operating Companies. Leave as is.
  - **Book** auto-populates to *Common Reporting Book*. Leave as is.
  - **Period** Auto-populates to the current period. Change as needed.
- 3. Enter Worktags

You may select the following individual (or combination of) worktags:

- Cost Center or Cost Center Hierarchy (do *not* use Business Unit)
- Designated or Designated Hierarchy
- Gift or Gift Hierarchy
- Assignee
- Program or Program Hierarchy
- Activity or Activity Hierarchy
- Loan

## 4. Select OK

| Company                                              | ★ × Operating Companies … :=            |  |  |  |  |
|------------------------------------------------------|-----------------------------------------|--|--|--|--|
| Book                                                 | * Common Reporting Book … 📰             |  |  |  |  |
| Period                                               | ★ ¥ ¥ ¥ ¥ ¥ ¥ ¥ ¥ ¥ ¥ ¥ ¥ ¥ ¥ ¥ ¥ ¥ ¥ ¥ |  |  |  |  |
| Worktags X Gift: GF001484 TE-AS-ASTR :=<br>Kovalenko |                                         |  |  |  |  |
| Budget Date Greater Than or Equal T                  | MM/DD/YYYY                              |  |  |  |  |
| Budget Date Less Than or Equal To                    | 06/30/2023 📻                            |  |  |  |  |
| Filter Name                                          |                                         |  |  |  |  |
| Manage Filters<br>0 Saved Filters                    |                                         |  |  |  |  |
|                                                      |                                         |  |  |  |  |

## Expendable Fund Balance – Quick Reference Guide

| <br> |
|------|
|      |

The **Budget Date Greater Than or Equal to** and **Budget Date Less than or Equal to** fields drive the obligations that you see. The **Budget Date Less than or Equal to** auto-populates to the end of the current fiscal year. You can set this out further to see more obligations. Likewise, if you don't want to see obligations, you can set it to the previous fiscal year.

## On the second Expendable Fund Balance Summary screen:

5. Review the data in the report.

| NOTE | If you s<br>Baland<br>the Ex<br>debits<br>show u | see a nur<br>ce with pa<br>pendable<br>than cre<br>us that th | mber in pa<br>arenthese<br>Fund Ba<br>dits in tha<br>aere is \$8 | arentheses, th<br>es, you have th<br>lance does no<br>at worktag. Ir<br>5, 546.17 left | nese are c<br>nat much<br>ot have pa<br>n this exar<br>: in this git | redits. S<br>money c<br>renthese<br>nple, the<br>ft workta | So, if you see y<br>redited (or lef<br>es, that means<br>Expendable l<br>g. | vour Expenda<br>t) in that acco<br>s you have m<br>Fund Balance | ble Fund<br>ount. If<br>ore<br>column |
|------|--------------------------------------------------|---------------------------------------------------------------|------------------------------------------------------------------|----------------------------------------------------------------------------------------|----------------------------------------------------------------------|------------------------------------------------------------|-----------------------------------------------------------------------------|-----------------------------------------------------------------|---------------------------------------|
|      |                                                  | MonthTD                                                       | FYTD                                                             | Expendable Fund<br>Balance                                                             | Commitments                                                          | Obligations                                                | Operating Cash after<br>Commitments and<br>Obligations                      | Endowment Balance                                               | IIP<br>Balance                        |
|      |                                                  | 479                                                           | 5,469                                                            | (85,546)                                                                               |                                                                      | (78)                                                       | (85,625)                                                                    | 621,432                                                         |                                       |
|      |                                                  |                                                               |                                                                  |                                                                                        |                                                                      |                                                            |                                                                             |                                                                 |                                       |
|      |                                                  | 479.29                                                        | 5,469.37                                                         | (85,546.17)                                                                            | 0.00                                                                 | (78.45)                                                    | (85,624.62)                                                                 | 0                                                               | 0                                     |
|      |                                                  | 0                                                             | 0                                                                |                                                                                        | 0                                                                    | 0                                                          |                                                                             | 16,660.87                                                       | 0                                     |
|      |                                                  | 0                                                             | 0                                                                |                                                                                        | 0                                                                    | 0                                                          |                                                                             | 604,770.79                                                      | 0                                     |
|      |                                                  |                                                               |                                                                  |                                                                                        |                                                                      |                                                            |                                                                             |                                                                 |                                       |

# Fund Balance by Cost Center Report (Workday)

The **Fund Balance by Cost Center** Report shows the expendable fund balance plus budget information for comparison for Fiscal Year (FY) variance analysis.

The reports include the Beginning Balance, breakdown of Fiscal Year to Date (FYTD) Actual balances, Current Fund Balance, Commitment Balance, Obligation Balance, and the Projected Ending Balance (after Commitments and obligations), as well as Budget information.

The **Fund Balance by Assignee** Report gives you all the same information, but you select the Assignee as the critera.

On the Workday Home screen:

1. Type Fund Balance by Cost Center and select the item.

| ( | Q | Fund Balance by Cost Center           | $\otimes$ |
|---|---|---------------------------------------|-----------|
|   | ĥ | Fund Balance by Cost Center<br>Report |           |

## On the Fund Balance by Cost Center screen:

- 2. Review the following auto-populated fields:
  - a. **Company** auto-populates
  - b. **Plan Structure** auto-populates to *Annual Budget by Period Working Budget*. Leave as is.
  - c. **Time Period** auto-populates to *Current Period YTD*. This means that this report will pull date from the beginning of the current fiscal year to the period selected in the following field.
  - d. **Period** auto-populates to the current period. Change as needed.
  - e. Book auto-populates to Common Reporting Book. Leave as is.
  - f. **Defaults to Ledger Accounts included in Expendable Fund Balance** auto-populates to Standard: Alternate Expendable Fund Balance (Top Level). Leave as is.

|      | The Budget Date Greater Than or Equal to and Budget Date Less than or Equal to fields           |
|------|-------------------------------------------------------------------------------------------------|
|      | drive the obligations that you see. The <b>Budget Date Less than or Equal to</b> auto-populates |
|      | to the end of the current fiscal year. You can set this out further to see more obligations.    |
| NOTE | Likewise, if you don't want to see obligations, you can set it to the previous fiscal year.     |

## 6. Enter Worktag(s)

- a. Cost Center you can enter as many Cost Centers as necessary.
- b. **Worktags** auto-populates to *Fund Hiearchy: FDH021 Operational*. This must stay. You can add worktags like Gift, Program, Assignee, etc.

## 7. Select OK

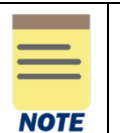

If you see a number in parentheses, these are credits. So, if you see your Expendable Fund Balance with parentheses, you have that much money credited (or left) in that account. If the Expendable Fund Balance does not have parentheses, that means you have more debits than credits in that worktag.

# Workday Fund Balances (UBI)

The UBI Fund Balance report provides many ways to view fund balances. For more navigation tips for the UBI Portal, See <u>UBI Portal QRG</u>.

1. Do one of the following to gain access to UBI.

| To access by the                                                       | Do this                                                                                                    |  |  |  |  |  |
|------------------------------------------------------------------------|----------------------------------------------------------------------------------------------------|--|--|--|--|--|
| UBI User Hub<br>(centralized hub that<br>provides access to <b>all</b> | <ul> <li>Go to this link: <u>https://ubihub.admin.virginia.edu/</u><br/>*If link doesn't work - copy &amp; paste into browser.</li> <li>Search for "Workday Fund" in the App Name field.</li> <li>Select Workday Fund Balances</li> </ul> |  |  |  |  |  |
| the modules you have                                                   | In the Launch App Column, click the link to open the app.                                                                                                    |  |  |  |  |  |
| of platform)                                                           |                                                                                                    |  |  |  |  |  |
|                                                                        | Q workday fund ×                                                                                                    |  |  |  |  |  |
|                                                                        | About this Page       Workday Fund Balances       You (dlh5bd apps which use.         This page provides a summ take note of the App Owne       Workday Fund Balance Realignment T       ess to other apps, use.                          |  |  |  |  |  |
|                                                                        | - UBI Central: request thro est application.<br>Instructions: https://in.vird Your access                                                                                                    |  |  |  |  |  |
|                                                                        | - School/Department own                                                                                                    |  |  |  |  |  |
|                                                                        | the app owner.                                                                                                    |  |  |  |  |  |
|                                                                        |                                                                                                    |  |  |  |  |  |
|                                                                        | UBI Apps                                                                                                    |  |  |  |  |  |
|                                                                        | App Name Q Do I have access? Q Launch App Q App Platform Q                                                                                                    |  |  |  |  |  |
|                                                                        | Workday Fund Balances Y Link 7 UDI Analytics                                                                                                    |  |  |  |  |  |
|                                                                        |                                                                                                    |  |  |  |  |  |
| LIPI Applytics Hub                                                     |                                                                                                    |  |  |  |  |  |
| UDI Allalytics hub                                                     | <ul> <li>G0 to: <u>https://dsenseprod.admin.virginia.edu/http/</u></li> <li>*If link doesn't work – copy &amp; paste into browser</li> </ul>                                                                                              |  |  |  |  |  |
| (provides access to                                                    | <ul> <li>Select Finance under Streams.</li> </ul>                                                                                                    |  |  |  |  |  |
| the streams and apps                                                   | Click the Workday Fund Balances thumbnail (top part).                                                                                                    |  |  |  |  |  |
| the UBI Analytics                                                      |                                                                                                    |  |  |  |  |  |
| platform)                                                              | Hancock, Danielle L. (d                                                                                                    |  |  |  |  |  |
|                                                                        |                                                                                                    |  |  |  |  |  |
|                                                                        | S Facilities                                                                                                    |  |  |  |  |  |
|                                                                        | S Finance Workday Fund                                                                                                    |  |  |  |  |  |
|                                                                        | Balances Balances                                                                                                    |  |  |  |  |  |
|                                                                        |                                                                                                    |  |  |  |  |  |

2. Select the top of the Fund Balance Summary sheet thumbnail.

|                                                                                                    | Workday Fund Bal<br>Data last loaded: Feb 14<br>Published: Jan 12, 2023,<br>Published to: Finance | ances<br>, 2023, 1:09 AM<br>3:57 PM |                                 |
|----------------------------------------------------------------------------------------------------|---------------------------------------------------------------------------------------------------|-------------------------------------|---------------------------------|
| 🖵 Sheets 🗍 Bookmarks                                                                                                    | Stories                                                                                           |                                     |                                 |
| ▼ Public sheets (12)                                                                                                    |                                                                                                   |                                     |                                 |
| The second second secon | dti                                                                                               | dh                                  | dh.                             |
| About Page                                                                                                    | Fund Balance<br>Summary (FD, Dl                                                                   | Fund Balances by<br>Fund            | Fund Balances by<br>Cost Center |
|                                                                                                    |                                                                                                   | ·                                   |                                 |

NOTE W

When you open the Fund Balance Summary module, you will notice that it automatically has selected the current period and Expendable Fund Balance. These can be changed but are often what you need to see the current Expendable Fund Balance.

- 3. Select Company/Cost Center Hiearchy Levels as needed:
  - You can select as many as needed from:
    - Company
      - VP/MBU Level
      - Department Level
      - Cost Center
  - Select the green check mark with each selection.

| Q & Q (0     | AsOfPeriod<br>Mar-23 & Fund Balance T & Company<br>Expendable Fund Bal & UVA_207 TH                                                      | e Rector 😣                                                 |                                                                |
|--------------|----------------------------------------------------------------------------------------------------|------------------------------------------------------------|----------------------------------------------------------------|
|              |                                                                                                    | ··· 💿 🗙 🗸                                                  | nce Summary (FD, DN, GF)                                       |
| ্ AsOfPeriod | Q. Fund Balance Type                                                                                                    | Q Company                                                  | ् VP/MBU Level ् Departmen                                     |
| Mar-23 🗸     | Expendable Fund Balance 🗸                                                                                                    | MC_209 UVA Medical Center                                  | CH40001 AS-College of Arts & Sciences CH20069 AT-Fac           |
| Jun-22       | Excluded from Expendable Fund Balance                                                                                                    | SWV_948 Southwest Virginia Higher Education Center         | CH40002 AT-Intercollegiate Athletics CH20070 AT-Spc            |
| Jul-22       |                                                                                                    | UPG 000 University of Virginia Physicians Group            | CH40003 BA-Batten School CH20071 AT-Sup                        |
| Aug-22       |                                                                                                    | UVA_207 The Rector & Visitors of the University of Virgi 🗸 | CH40004 BU-Business Operations CH20072 BA-Act                  |
| Sep-22       | Use the Fund Balance Type to select "Expendable Fund Balance" and/or<br>"Excluded from Expendable Fund Balance" depending on your needs. | WIS_246 The University of Virginia's College at Wise       | CH40005 CO-EVP-COO CH20073 BA-Adr                              |
| Oct-22       |                                                                                                    | ALU_000 Alumni Association of the University of Virginia   | CH40006 ED-School of Education & Human Developm CH20074 BA-Ext |

To find other data related to Fund Balances including Fund Balances by other worktags:

4. Select the Sheet button in the top right corner.

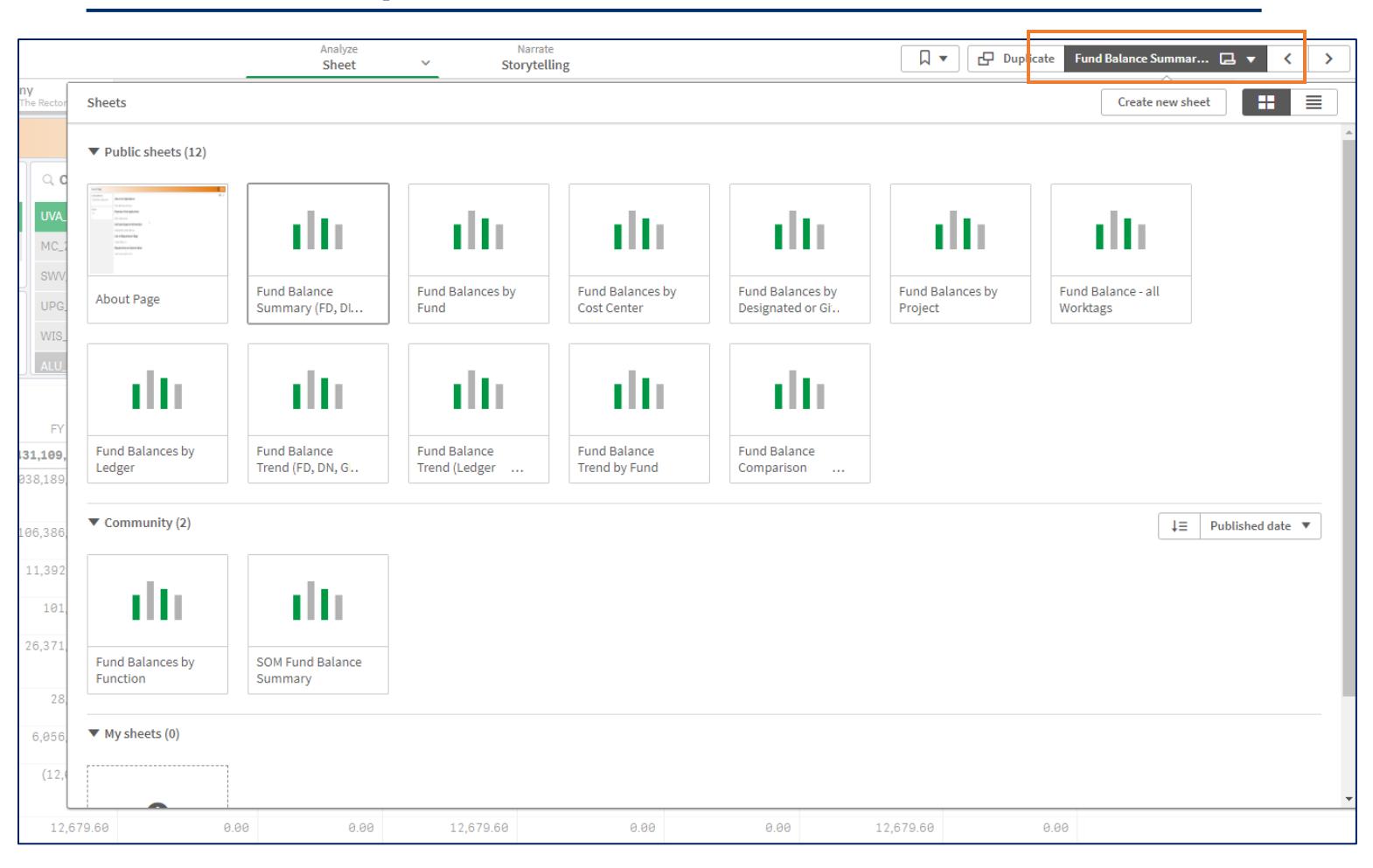

## Expendable Fund Balance - Quick Reference Guide

5. Select the Sheet most appropriate.

Select from:

- Fund Balance By Fund
- Fund Balances by Cost Center
- Fund Balances by Designated or Gift
- Fund Balances by Project
- Fund Balances all Worktags
- Fund Balances by Ledger
- Fund Balance Trend (FD, DN, GF)
- Fund Balance Trend (Ledger Account)
- Fund Balance Trend by Fund
- Fund Balance Comparison (Expendable and Non-Expendable)